# How to Check the Status of a PD, Requisition, or Offer

THE UNIVERSITY OF ALABAMA®

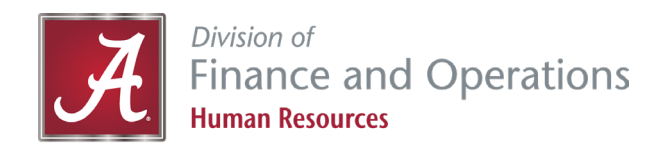

### **Checking the Status of a PD**

 From the hamburger menu, or your home screen, select Manage Position Descriptions & Create Requisitions.

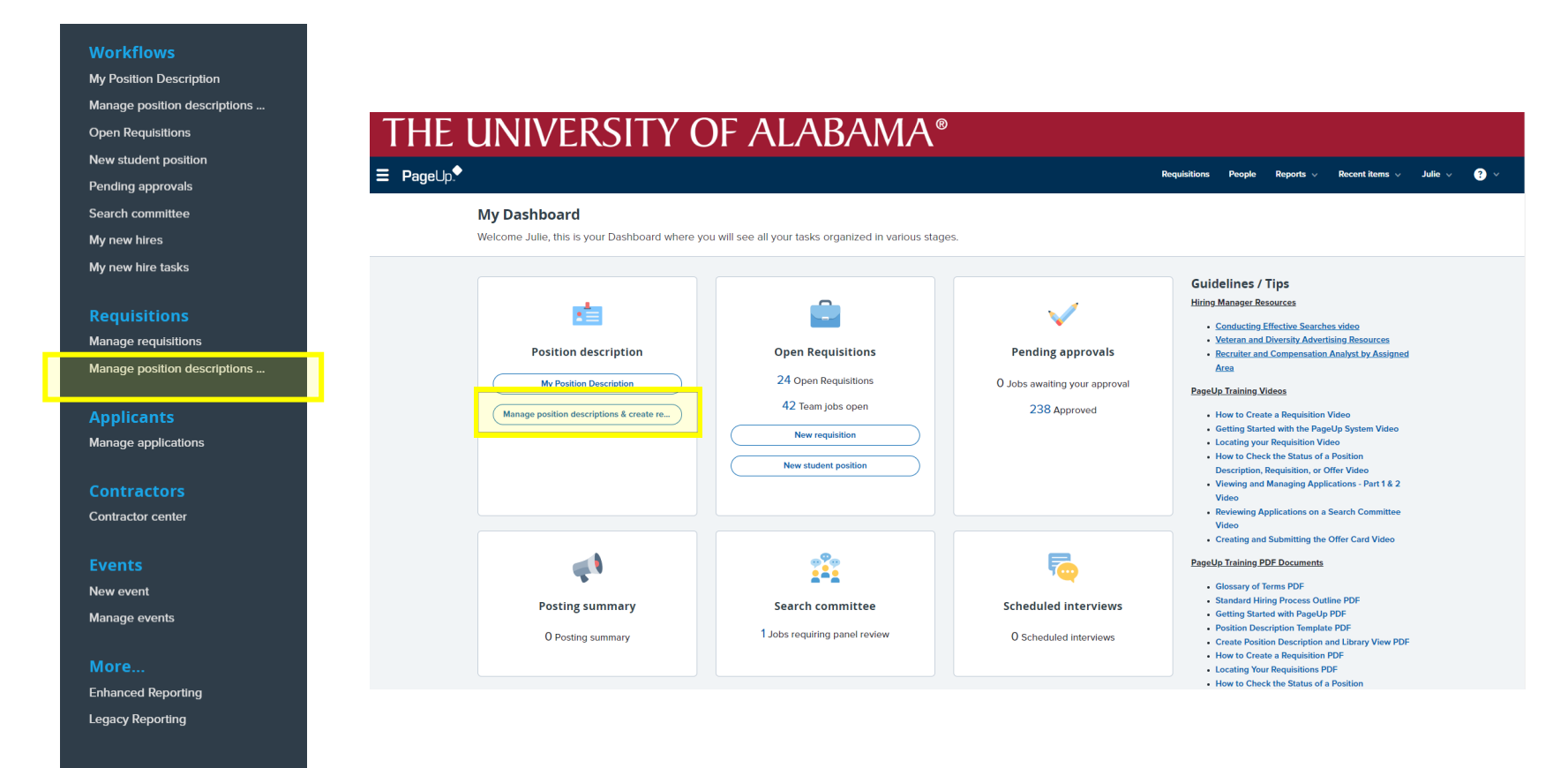

### **Checking the Status of a PD**

- Clear your search before entering new search criteria.
- Sort by using different fields. (We find that using only one field at a time works best) Click *search*.
  - For the best results, we recommend using a position number or by department, but not by both. You can also search using an employee's name.

| THE UN                                                                                   | <b>IVERSITY</b>                                 | ' OF ALA                   | BAMA®                                                                                  |                                                                                      |                                                                               |                                                                                                    |
|------------------------------------------------------------------------------------------|-------------------------------------------------|----------------------------|----------------------------------------------------------------------------------------|--------------------------------------------------------------------------------------|-------------------------------------------------------------------------------|----------------------------------------------------------------------------------------------------|
| <b>Ξ Page</b> ∪p.                                                                        |                                                 |                            |                                                                                        |                                                                                      | Requisitions People Re                                                        | sports 🗸 Recent items 🗸 Julie 🗸 🍞 🎽                                                                      |
| New position description                                                                 |                                                 |                            |                                                                                        |                                                                                      |                                                                               |                                                                                                    |
| Position description PD No. Supervisor Name                                              | Classification Title<br>Appointment type<br>All | Working Title Division All | Position Number<br>College<br>✓ All                                                    | Position Class Code<br>Department/Organization<br>✓ 214101 - Dean's Office - Engir ✓ | Employee Name<br>Approval status<br>All                                       | Employee CWID<br>Status<br>Clar Sparch                                                                   |
| PD No. Classification Title<br>PD-246 Office Associate Sr.<br>PD-441 Executive Secretary | Working Title                                   | ,<br>If the<br>then        | Position Number Position Class Cod<br>e approval status still s<br>the PD has not comp | shows "pending approval,"<br>leted the approval process.                             | Date modified Approval star<br>Sep 15, 2021 Approved<br>Apr 22, 2021 Approved | Edit   View   Create requisition from PD   Archive<br>Edit   View   Create requisition from PD   Archive |

### **Checking the Status of a PD**

- A position description could be at the status of approved, pending approval, draft, or declined.
- To identify where in the approval process a position description is pending, click on view.

| THE UN                      | IVERSIT              | Y | OF AI         | LAB.     | AMA®                  |             |                                  |                               |      |                    |             |            |
|-----------------------------|----------------------|---|---------------|----------|-----------------------|-------------|----------------------------------|-------------------------------|------|--------------------|-------------|------------|
| ∃ PageUp.                   |                      |   |               |          |                       |             |                                  | Requisitions People Report    | ts ~ | Recent items 🗸     | Julie       | · ? ·      |
| New position description    |                      |   |               |          |                       |             |                                  |                               |      |                    |             |            |
| Position description        | Classification Title |   | Working Title |          | Position Number       |             | Position Class Code              | Employee Name                 | En   | iployee CWID       |             |            |
| Supervisor Name             | Appointment type     |   | Division      |          | College               |             | Department/Organization          | Approval status               | Sta  | atus               |             |            |
|                             | All                  | ~ | All           | ~        | All                   | ~           | 214101 - Dean's Office - Engir 👻 | All                           | •    | Active             |             | ~          |
|                             |                      |   |               |          |                       |             |                                  |                               |      |                    | Clear       | Search     |
| PD No. Classification Title | Working Title        |   |               | Position | Number Position Class | Code Employ | vee Name Supervisor Name         | Date modified Approval status |      | _                  |             |            |
| PD-246 Office Associate Sr. |                      |   |               |          |                       |             |                                  | Sep 15, 2021 Approved         | Edit | View Create requir | sition from | PD Archive |
| PD-441 Executive Secretary  |                      |   |               |          |                       |             |                                  | Apr 22, 2021 Approved         | Edit | View Create requi  | sition from | PD Archive |

• Scroll to the bottom of the PD to see which approver has it in their queue.

| Approval process:* | 4 Approvers                                                          |  |
|--------------------|----------------------------------------------------------------------|--|
| 1. HR:             | Vyvy Duong 🖋 Approved Dec 7, 2022                                    |  |
| 2. 2nd approver:   | April Robinson 🖋 Approved Dec 7, 2022                                |  |
| 3. 3rd approver:   | Position Review Committee 📵 You are here 🛛 🛶 🛶 🛶 🛶 🛶 🛶 🛶 🛶 🛶 🛶 🛶 🛶 🛶 |  |
| 4. 4th Approver:   | Vyvy Duong                                                           |  |
|                    |                                                                      |  |
|                    |                                                                      |  |
|                    |                                                                      |  |
|                    |                                                                      |  |

### **Checking the Status of a Requisition**

- From the hamburger menu, select *Manage Requisitions*.
- Open the requisition by clicking on the classification title.

| THE UNIVERSITY OF ALABA                                         | MA®           |                          |                |                                        |             |
|-----------------------------------------------------------------|---------------|--------------------------|----------------|----------------------------------------|-------------|
| ≡ Page∪p.                                                       |               |                          | Requisitions P | eople Reports v Recent items v         | Julie 🗸 ? 🗸 |
| New requisition   New student position   Select a bulk action 🗸 |               |                          |                |                                        |             |
| Manage requisitions                                             |               |                          |                |                                        |             |
| Status: Current recruitment                                     |               |                          |                |                                        |             |
| Types: All 🗸                                                    |               |                          |                |                                        |             |
| Division: Finance and Operations                                |               |                          |                |                                        |             |
| Show other search criteria                                      |               |                          |                |                                        |             |
| Req No. Date created     Classification title                   | Working title | Organization 🗢           | Status         | Opening date Closing date HR Recruiter | r Posted    |
| 518263 Dec 8, 2022 • Test Position                              | Test Position | 506101 - Human Resources | Waiver         | Dec 8, 2022 Dec 9, 2022 Anna Robins    | on 🗴        |

worknows

My Position Description Manage position descriptions ... Open Requisitions New student position Pending approvals Search committee My new hires

equisitions

My new hire tasks

Manage requisitions Manage position descriptions ...

Applicants Manage applications

Contractors Contractor center

Event

New event Manage events

More... Enhanced Reporting Legacy Reporting

## **Checking the Status of a Requisition**

 Scroll to the bottom of the requisition to see where it is in the approval process. For the requisition approval process, there should only be one approver (either your Talent Acquisition Specialist and HR Business Partner).

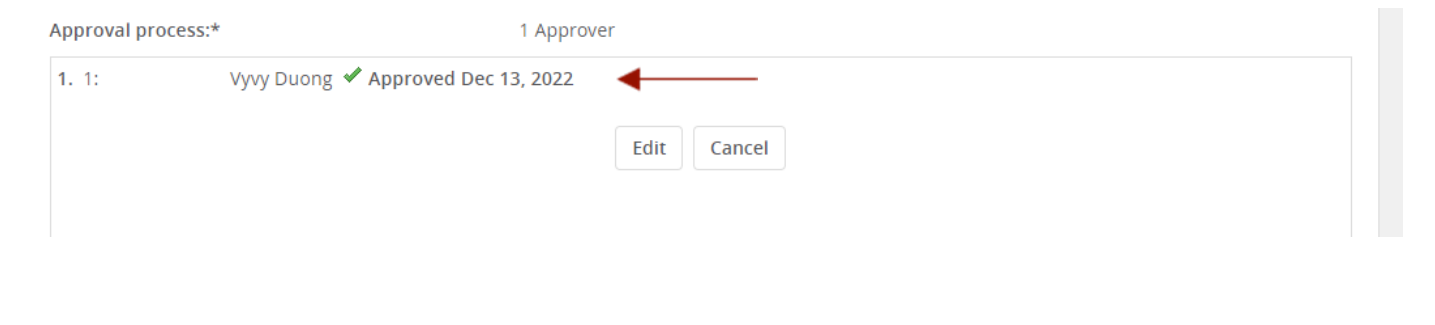

### **Checking the Status of an Offer**

- From the hamburger menu, select *Manage Requisitions*.
- Open the requisition by clicking on the classification title.

| THE UNIVERSITY OF ALABA                                     | MA®           |                          |                |                                     |             |
|-------------------------------------------------------------|---------------|--------------------------|----------------|-------------------------------------|-------------|
| ≡ Page∪p.                                                   |               |                          | Requisitions P | eople Reports v Recent items v      | Julie 🗸 😲 🗸 |
| New requisition New student position Select a bulk action 🗸 |               |                          |                |                                     |             |
| Manage requisitions                                         |               |                          |                |                                     |             |
| Status: Current recruitment   Clear Search                  |               |                          |                |                                     |             |
| Types: All                                                  |               |                          |                |                                     |             |
| Division: Finance and Operations                            |               |                          |                |                                     |             |
| Show other search criteria                                  |               |                          |                |                                     |             |
| Req No. Date created     Classification title               | Working title | Organization 🔻           | Status         | Opening date Closing date HR Recrui | iter Posted |
| 518263 Dec 8, 2022 OTest Position                           | Test Position | 506101 - Human Resources | Waiver         | Dec 8, 2022 Dec 9, 2022 Anna Robi   | inson 🗴     |

#### workflows

- My Position Description Manage position descriptions ... Open Requisitions New student position Pending approvals Search committee
- My new hires

My new hire tasks

#### Pequisitions Manage requisitions Manage position descriptions ...

Applicants Manage applications

Contractors Contractor center

#### Event

New event Manage events

More... Enhanced Reporting Legacy Reporting

## **Checking the Status of an Offer**

Scroll to the position section of the requisition. Click on the applicant's name.

| Positions:* |        |                  |                           |          |
|-------------|--------|------------------|---------------------------|----------|
| Position no | Туре:* | Applicant        | Application status        |          |
| 999999      | New    | ✓ Dwayne Johnson | Create offer for approval | Cancel   |
|             |        |                  | New: Replacement:         | Add more |

 From the applicant card, find the requisition and select the Offer Incomplete link.

| 🕽 518263 - Test Posit | tion                           |                             |                  | • |
|-----------------------|--------------------------------|-----------------------------|------------------|---|
| Date submitted        | Applied via                    | Status changed Dec 21, 2022 | Offer            |   |
| Dec 8, 2022           | UA Employment Website (jobs.ua | Create offer for approval   | Offer incomplete |   |
| Resume/CV             | Application                    |                             |                  |   |
| View                  | View                           |                             |                  |   |

### **Checking the Status of an Offer**

• Scroll to the bottom of the offer card to view the approval process.

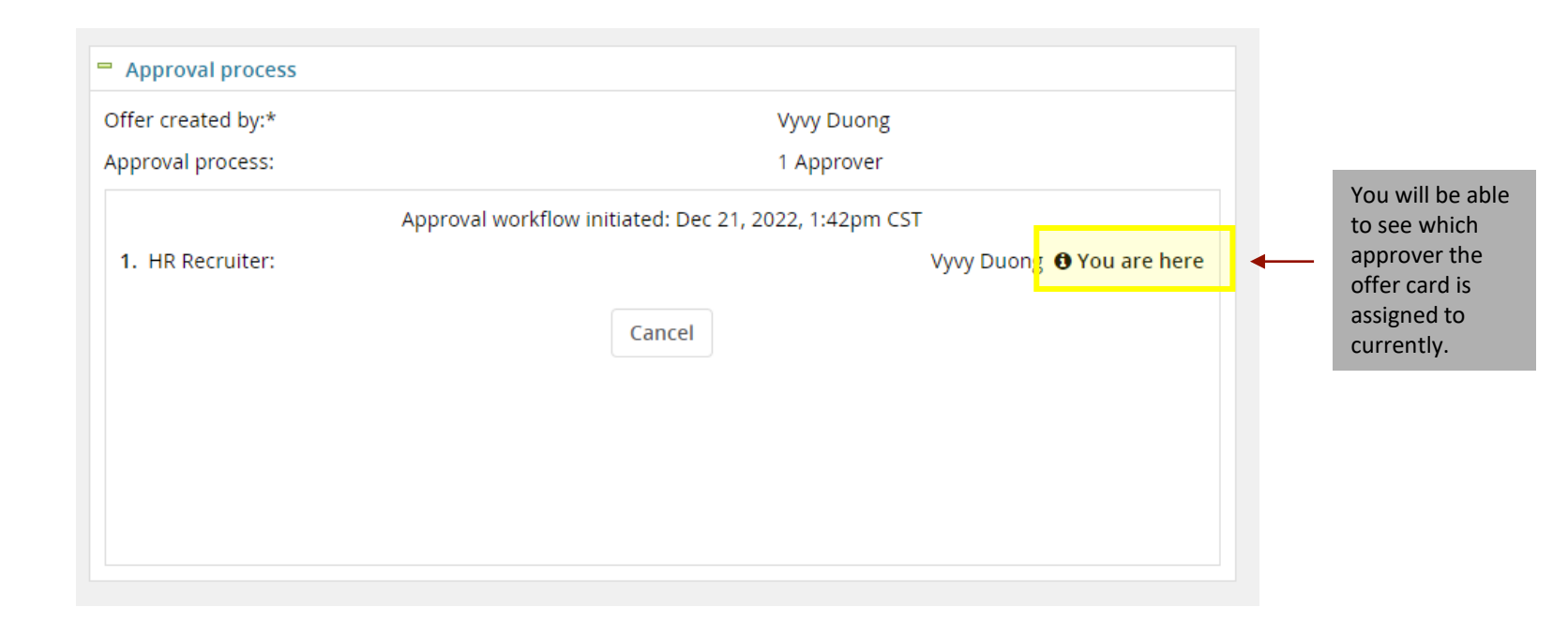

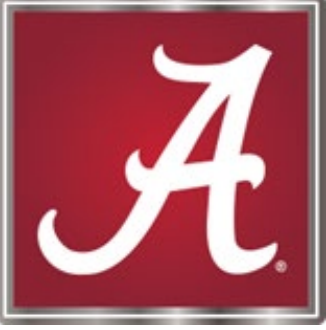

### For more information, please <u>contact</u> your Talent Acquisition Specialist or HR Business Partner!